## **SKYPE IN THE CLASSROOM**

- 1. Go to https://tinyurl.com/skypek20
- 2. Under "Type of Results" find and select for option titled "Guest Speaker Sessions."
- 3. Use the "Filter by Subject" dropdown to select "Reading and Writing."
- 4. Find and select the session titled "Not Everyone Learns The Same Way."
- 5. Explore the information and resources available for this speaker session.
- 6. Click the back button and select another speaker session that your students might enjoy.
- 7. Select a YouTube video or other resource to diver deeper into the session.
- 8. Click back to the initial page and explore further by selecting other "Types of Results," including "Collaboration Projects" and "Virtual Field Trips," as well as any others that interest you.